# JOBNAME: CHRY OM (Contenta pu PAGE: 1 SESS: 2 OUTPUT: Mon Aug 30 10:16:50 2010 SUM: 287127D2 /chry\_pdm/chrysler/owners/com/0306-uconnect-touch-8.4

### UCONNECT™ TOUCH 8.4/8.4 Nav

### Uconnect<sup>™</sup> Phone

Uconnect<sup>TM</sup> Phone is a voice-activated, hands-free, invehicle communications system. Uconnect<sup>TM</sup> Phone allows you to dial a phone number with your mobile phone.

Uconnect Phone supports the following features:

### **Voice Activated Features:**

- Hands Free dialing via Voice ("Call John Smiths Mobile" or, "Dial 248 555-1212").
- Hands Free text to speech listening of your incoming SMS messages.
- Hands Free text messaging ("Send a message to John Smiths Mobile").
- Redialing last dialed numbers ("Redial").

• Calling Back the last incoming call number ("Call Back").

1

- View Call logs on screen ("Show incoming calls", "Show Outgoing calls", "Show missed Calls", "Show Recent Calls").
- Searching Contacts phone number ("Search for John Smith Mobile").

# **Screen Activated Features:**

- Dialing via Keypad using touch screen.
- Viewing and Calling contacts from Phonebooks displayed on the touch screen.
- Setting Favorite Contact Phone numbers so the are easily accessible on the Main Phone screen.
- Viewing and Calling contacts from Recent Call logs.
- Reviewing your recent Incoming SMS.

# JOBNAME: CHRY OM (Contenta pu PAGE: 2 SESS: 2 OUTPUT: Mon Aug 30 10:16:50 2010 SUM: 2400324D /chry\_pdm/chrysler/owners/com/0306-uconnect-touch-8.4

- 2
- Sending a text message via the touch screen.
- Listen to Music on your Bluetooth<sup>®</sup> Device via the touch screen.
- Pairing up to 10 phones/audio devices for easy access to connect to them quickly.

**NOTE:** Your phone must be capable of SMS messaging via Bluetooth<sup>®</sup> for messaging features to work properly.

Your mobile phone's audio is transmitted through your vehicle's audio system; the system will automatically mute your radio when using the Uconnect<sup>TM</sup> Phone.

For Uconnect<sup>™</sup> customer support call:

- For Chrysler vehicles call 1–800–247–9753
- For Dodge vehicles call 1–800–423–6343
- For Jeep vehicles call 1-877-426-5337
- For Ram Truck vehicles call 1–866–726–4636

For a list of compatible phones see the Uconnect<sup>TM</sup> websites:

- www.chrysler.com/crossbrand/uconnect/chrysler/interface.htm
- www.chrysler.com/crossbrand/uconnect/dodge/interface.html
- www.chrysler.com/crossbrand/uconnect/jeep/interface.html

Uconnect<sup>™</sup> Phone allows you to transfer calls between the system and your mobile phone as you enter or exit your vehicle and enables you to mute the system's microphone for private conversation.

# WARNING!

Any voice commanded system should be used only in safe driving conditions following local laws and phone use. All attention should be kept on the roadway ahead. Failure to do so may result in an accident causing serious injury or death.

#### JOBNAME: CHRY OM (Contenta pu PAGE: 3 SESS: 2 OUTPUT: Mon Aug 30 10:16:50 2010 SUM: 314372E7 /chry pdm/chrysler/owners/com/0306-uconnect-touch-8.4

The Uconnect<sup>TM</sup> Phone is driven through your Bluetooth<sup>®</sup> "Hands-Free Profile" mobile phone. Uconnect<sup>TM</sup> features Bluetooth<sup>®</sup> technology - the global standard that enables different electronic devices to connect to each other without wires or a docking station, so Uconnect<sup>TM</sup> Phone works no matter where you stow your mobile phone (be it your purse, pocket, or briefcase), as long as your phone is turned on and has been paired to the vehicle's Uconnect<sup>™</sup> Phone. The Uconnect<sup>™</sup> Phone allows up to ten mobile phones or audio devices to be linked to the system. Only one linked (or paired) mobile phone and one audio device can be used with the system at a time. The system is available in English, Spanish, or French languages.

# art=010109482.tif Phone Button

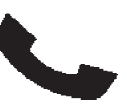

The Uconnect<sup>TM</sup> Phone 🌭 B utton is used to get into the phone mode and make calls, show recent, incoming, outgoing calls, view phonebook etc., When you press the button you will hear a BEEP. The beep is your signal to give a command.

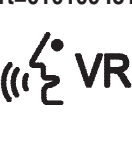

an=Diment<sup>TM</sup> Voice Command Button The Uconnect<sup>TM</sup> Voice Command ((\*2VR Button (**VR** is only used for "barge in" and when you are already in a call and you want to send Tones or make another call.

The (SVR button is also used to access the Voice Commands for the Uconnect<sup>TM</sup> Voice Command features if your vehicle is equipped. Please see the Uconnect<sup>TM</sup> Voice Command section for direction on how to use the (SVR button.

The Uconnect<sup>™</sup> Phone is fully integrated with the vehicle's audio system. The volume of the Uconnect<sup>TM</sup> Phone can be adjusted either from the radio volume control knob or from the steering wheel radio control (right switch), if so equipped.

JOBNAME: CHRY OM (Contenta pu PAGE: 4 SESS: 2 OUTPUT: Mon Aug 30 10:16:50 2010 SUM: 267167BC /chry\_pdm/chrysler/owners/com/0306-uconnect-touch-8.4

# Operation

Voice commands can be used to operate the Uconnect<sup>TM</sup> Phone and to navigate through the Uconnect<sup>TM</sup> Phone menu structure. Voice commands are required after most Uconnect<sup>TM</sup> Phone prompts. There are two general methods for how Voice Command works:

1. Say compound commands like "Call John Smith mobile".

2. Say the individual commands and allow the system to guide you to complete the task.

You will be prompted for a specific command and then guided through the available options.

- Prior to giving a voice command, one must wait for the beep, which follows the "Listen" prompt or another prompt.
- For certain operations, compound commands can be used. For example, instead of saying "Call" and then

"John Smith" and then "mobile", the following compound command can be said: "Call John Smith mobile".

For each feature explanation in this section, only the combined form of the voice command is given. You can also break the commands into parts and say each part of the command when you are asked for it. For example, you can use the combined form voice command "Search for John Smith", or you can break the combined form command into two voice commands: "Search Contact" and when asked "John Smith". Please remember, the Uconnect<sup>™</sup> Phone works best when you talk in a normal conversational tone, as if speaking to someone sitting a few feet/meters away from you.

#### **Natural Speech**

Your Uconnect<sup>™</sup> Phone Voice system uses a Natural Language Voice Recognition (VR) engine.

#### JOBNAME: CHRY OM (Contenta pu PAGE: 5 SESS: 2 OUTPUT: Mon Aug 30 10:16:50 2010 SUM: 2BB04AD1 /chry pdm/chrysler/owners/com/0306-uconnect-touch-8.4

Natural speech allows the user to speak commands in Help Command phrases or complete sentences. The system filters out certain non-word utterances and sounds such as "ah" and "eh". The system handles fill-in words such as "I would like to".

The system handles multiple inputs in the same phrase or sentence such as "make a phone call" and "to Kelly Smith". For multiple inputs in the same phrase or sentence, the system identifies the topic or context and provides the associated follow-up prompt such as "Who do you want to call?" in the case where a phone call was requested but the specific name was not recognized.

The system utilizes continuous dialog; when the system requires more information from the user it will ask a question to which the user can respond without pressing the Push-To-Talk (PTT) button.

## Voice Command Tree

Refer to "Voice Tree" in this section.

If you need assistance at any prompt, or if you want to know your options at any prompt, say "Help" following the beep.

To activate the Uconnect<sup>TM</sup> Phone from idle, simply press the 🌜 button and say a command or say "help". All Uconnect<sup>TM</sup> Phone sessions begin with a press of the  $\checkmark$ button on the radio control head.

#### **Cancel Command**

At any prompt, after the beep, you can say "Cancel" and you will be returned to the main menu.

You can also press the 🌭 or 🌾 buttons when the system is listening for a command and be returned to the main or previous menu.

#### JOBNAME: CHRY OM (Contenta pu PAGE: 6 SESS: 2 OUTPUT: Mon Aug 30 10:16:50 2010 SUM: 1C0AEE29 /chry pdm/chrysler/owners/com/0306-uconnect-touch-8.4

6

system is playing is known as "Barging In", refer to system, a pop up will appear. "Barge In — Overriding Prompts" for further information.

### Pair (Link) Uconnect<sup>™</sup> Phone To A Mobile Phone To begin using your Uconnect<sup>™</sup> Phone, you must pair your compatible Bluetooth<sup>®</sup> enabled mobile phone.

To complete the pairing process, you will need to reference your mobile phone Owner's Manual. The Uconnect<sup>TM</sup> website may also provide detailed instructions for pairing.

# NOTE:

- You must have Bluetooth<sup>®</sup> enabled on your phone to complete this procedure.
- The vehicle must be in Park.
- 1. Press the Phone soft-key on the screen to begin.

NOTE: Pressing the Second or (1/2) buttons while the 2. If there is no phone currently connected with the

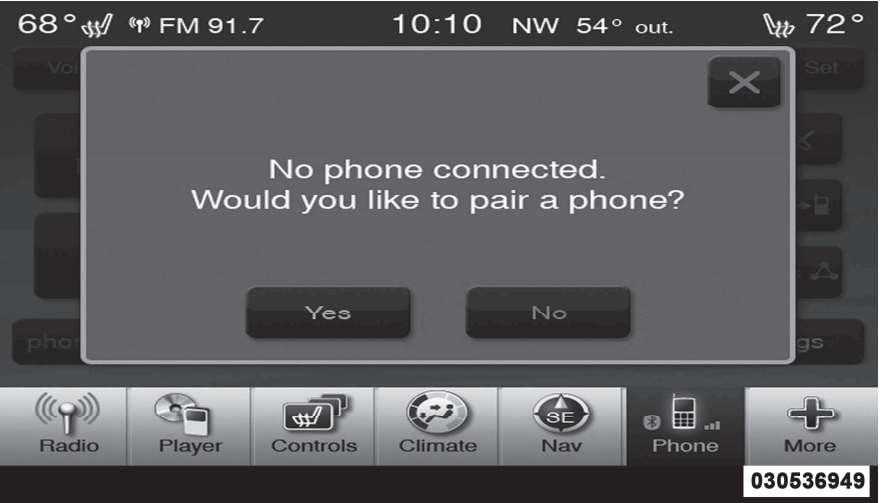

3. Select Yes to begin the pairing process. Then, search for available devices on your Bluetooth® enabled mobile phone. When prompted on the phone, enter the name and PIN shown on the Uconnect<sup>™</sup> Touch screen.

# JOBNAME: CHRY OM (Contenta pu PAGE: 7 SESS: 2 OUTPUT: Mon Aug 30 10:16:50 2010 SUM: 12DE6D1E /chry\_pdm/chrysler/owners/com/0306-uconnect-touch-8.4

- If No is selected, touch the settings soft-key from the Uconnect<sup>™</sup> Phone main screen.
- Touch the Add Device soft-key.
- Search for available devices on your Bluetooth<sup>®</sup> enabled mobile phone. When prompted on the phone, enter the name and PIN shown on the Uconnect<sup>TM</sup> Touch screen.
- See step 4 to complete the process.

4. Uconnect Phone will display an in process screen while the system is connecting.

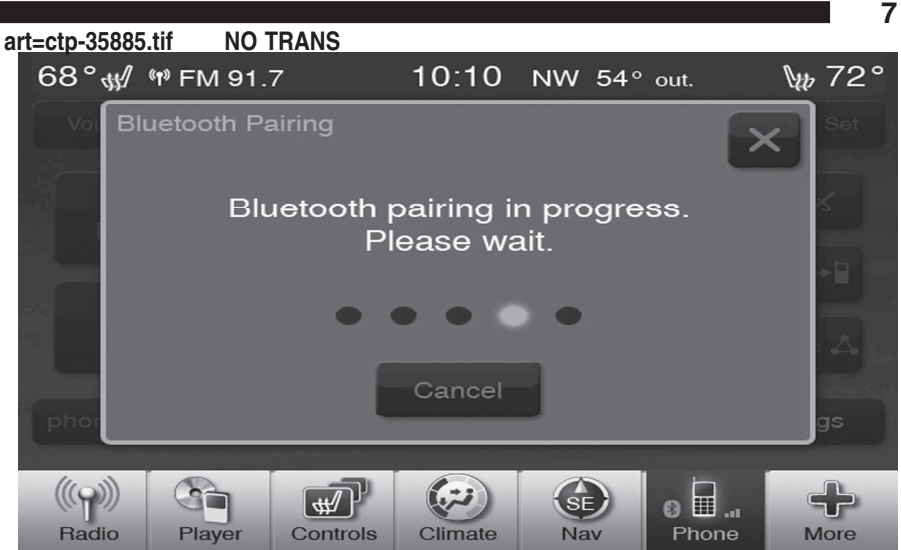

5. When the pairing process has successfully completed, the system will prompt you to choose whether or not this is your favorite phone. Selecting Yes will make this phone the highest priority. This phone will take precedence over other paired phones within range.

JOBNAME: CHRY OM (Contenta pu PAGE: 8 SESS: 2 OUTPUT: Mon Aug 30 10:16:50 2010 SUM: 1B9E1261 /chry\_pdm/chrysler/owners/com/0306-uconnect-touch-8.4

# Pair Additional Mobile Phones

- Touch the More soft-key to begin.
- Touch the Settings soft-key.
- Next, touch the Phone/Bluetooth<sup>®</sup> soft-key.
- Touch the Add Device soft-key.
- Search for available devices on your Bluetooth<sup>®</sup> enabled mobile phone. When prompted on the phone, enter the name and PIN shown on the Uconnect<sup>™</sup> Touch screen.
- Uconnect Phone will display an in process screen while the system is connecting.
- When the pairing process has successfully completed, the system will prompt you to choose whether or not this is your favorite phone. Selecting Yes will make this phone the highest priority. This phone will take precedence over other paired phones within range.

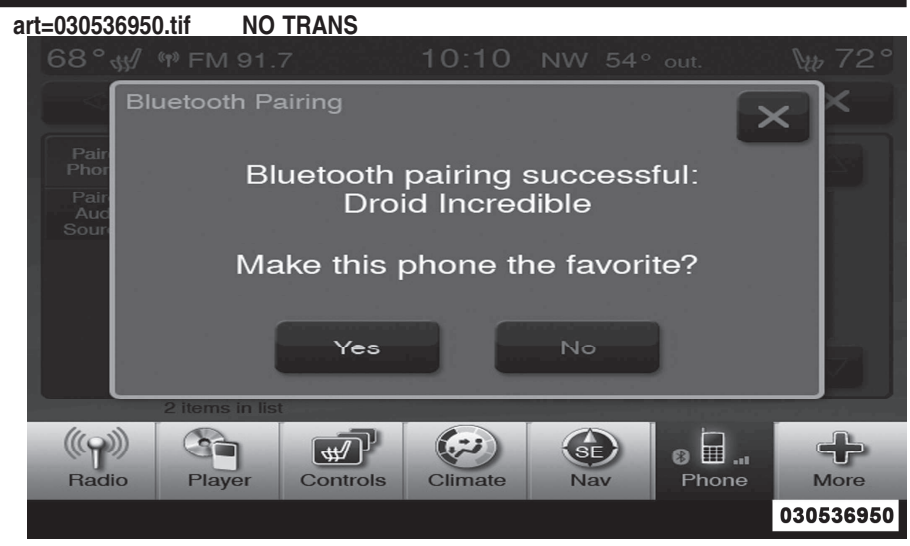

**NOTE:** For phones which are not made a favorite, the phone priority is determined by the order in which it was paired. The latest phone paired will have the higher priority.

You can also use the following VR commands to bring up the Paired Phone screen from any screen on the radio:

# JOBNAME: CHRY OM (Contenta pu PAGE: 9 SESS: 2 OUTPUT: Mon Aug 30 10:16:50 2010 SUM: 1DFB5348 /chry\_pdm/chrysler/owners/com/0306-uconnect-touch-8.4

- "Show Paired Phones" or
- "Connect My Phone"

#### Pair A Bluetooth<sup>®</sup> Streaming Audio Device

- Touch the Player soft-key to begin.
- Change the Source to Bluetooth<sup>®</sup>.
- Touch the Bluetooth<sup>®</sup> soft-key.
- Touch the Add Device soft-key.

**NOTE:** If there is no device currently connected with the system, a pop up will appear.

- Search for available devices on your Bluetooth<sup>®</sup> enabled audio device. When prompted on the device, enter the name and PIN shown on the Uconnect<sup>™</sup> Touch screen.
- Uconnect<sup>TM</sup> Phone will display an in process screen while the system is connecting.

• When the pairing process has successfully completed, the system will prompt you to choose whether or not this is your favorite device. Selecting Yes will make this device the highest priority. This device will take precedence over other paired devices within range.

**NOTE:** For devices which are not made a favorite, the device priority is determined by the order in which it was paired. The latest device paired will have the higher priority.

You can also use the following VR command to bring up a list of paired audio devices.

• "Show Paired Audio Devices"

# Connecting To A Particular Mobile Phone Or Device

Uconnect  $^{\rm TM}$  Phone will automatically connect to the highest priority paired phone and Bluetooth  $^{\rm B}$  audio

JOBNAME: CHRY OM (Contenta pu PAGE: 10 SESS: 2 OUTPUT: Mon Aug 30 10:16:50 2010 SUM: 19A51F76 /chry\_pdm/chrysler/owners/com/0306-uconnect-touch-8.4

#### 10

device within range. If you would need to choose a **Deleting A Device** particular phone or device follow the steps:

- Touch the Phone soft-key.
- Touch the Settings soft-key.
- Touch to select the particular phone or device.
- Touch the X to exit out of the Settings screen.

#### **Disconnecting A Device**

- Touch the Phone soft-key.
- Touch the Settings soft-key.
- Touch the + Options soft-key, then touch the + next to the appropriate device to be disconnected.
- The options pop-up will be displayed.
- Touch the Disconnect Device soft-key.
- Touch the X to exit out of the Settings screen.

- Touch the Phone soft-key.
- Touch the Settings soft-key.
- Touch the + Options soft-key, then touch the + next to the appropriate device to be disconnected.
- The options pop-up will be displayed.
- Touch the Delete Device soft-key.
- Touch the X to exit out of the Settings screen.

### Making A Phone A Favorite

- Touch the Phone soft-key.
- Touch the Settings soft-key.
- Touch the + Options soft-key, then touch the + next to the appropriate device to be disconnected.
- The options pop-up will be displayed.

# JOBNAME: CHRY OM (Contenta pu PAGE: 11 SESS: 2 OUTPUT: Mon Aug 30 10:16:50 2010 SUM: 1F502520 /chry\_pdm/chrysler/owners/com/0306-uconnect-touch-8.4

- Touch the Make Favorite soft-key.
- You will see the chosen device move to the top of the list.
- Touch the X to exit out of the Settings screen.

#### Phonebook Download — Automatic Phonebook Transfer From Mobile Phone

If equipped and specifically supported by your phone, Uconnect<sup>TM</sup> Phone automatically downloads names (text names) and number entries from the mobile phone's phonebook. Specific Bluetooth<sup>®</sup> Phones with Phone Book Access Profile may support this feature. See Uconnect<sup>TM</sup> website for supported phones.

• To call a name from a downloaded mobile phonebook, follow the procedure in "Call by Saying a Name" section.

- Automatic download and update, if supported, begins as soon as the Bluetooth<sup>®</sup> wireless phone connection is made to the Uconnect<sup>TM</sup> Phone, for example, after you start the vehicle.
- A maximum of 1000 entries per phone will be downloaded and updated every time a phone is connected to the Uconnect<sup>TM</sup> Phone.
- Depending on the maximum number of entries downloaded, there may be a short delay before the latest downloaded names can be used. Until then, if available, the previous downloaded phonebook is available for use.
- Only the phonebook of the currently connected mobile phone is accessible.
- This downloaded phonebook cannot be edited or deleted on the Uconnect<sup>™</sup> Phone. These can only be

# JOBNAME: CHRY OM (Contenta pu PAGE: 12 SESS: 2 OUTPUT: Mon Aug 30 10:16:50 2010 SUM: 1C2F1301 /chry\_pdm/chrysler/owners/com/0306-uconnect-touch-8.4

#### 12

edited on the mobile phone. The changes are transferred and updated to Uconnect<sup>™</sup> Phone on the next phone connection.

#### Managing Your Favorite Phonebook

There are three ways you can add an entry to your Favorite Phonebook.

1. During an active call of a number to make a favorite, touch and hold a favorite button on the top of the phone main screen.

2. After loading the mobile phonebook, select phonebook from the Phone main screen, then select the appropriate number. Touch the + next to the selected number to display the options pop up. In the pop up select Add to Favorites.

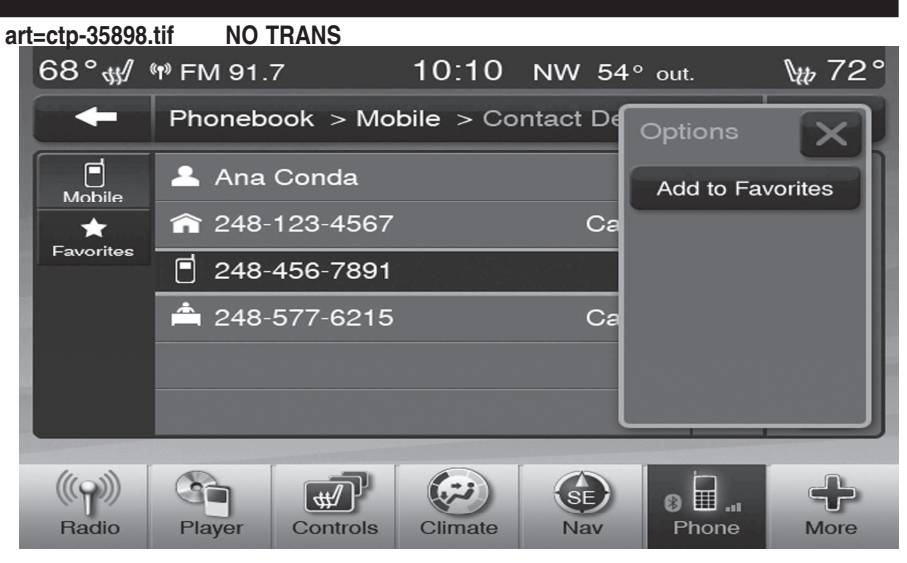

**NOTE:** If the Favorites list is full, you will be asked to remove an existing favorite.

3. From the Phone main screen, select phonebook. From the phonebook screen, select favorites and then select the + Options. Select an empty entry and touch the + on that selected entry. When the Options pop up appears, touch Add from mobile. You will then be asked which contact JOBNAME: CHRY OM (Contenta pu PAGE: 13 SESS: 2 OUTPUT: Mon Aug 30 10:16:50 2010 SUM: 118110CE /chry\_pdm/chrysler/owners/com/0306-uconnect-touch-8.4

and number to choose from your mobile phonebook. When complete the new favorite will be shown. art=ctp-35901.tif NO TRANS

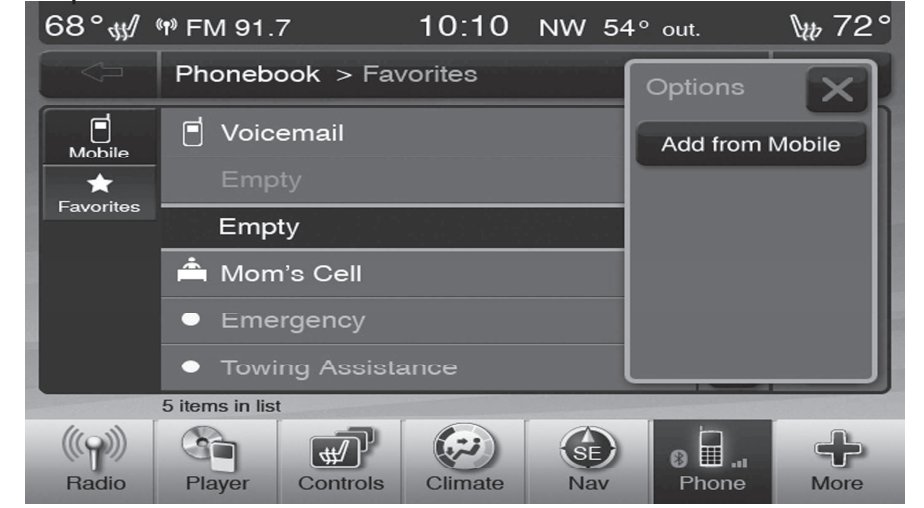

#### To Remove A Favorite

• To remove a Favorite, select phonebook from the Phone main screen.

• Next select Favorites on the left side of the screen and then touch the + Options soft-key.

13

• Touch the + next to the Favorite you would like to remove. art=ctp-35907.tif NO TRANS

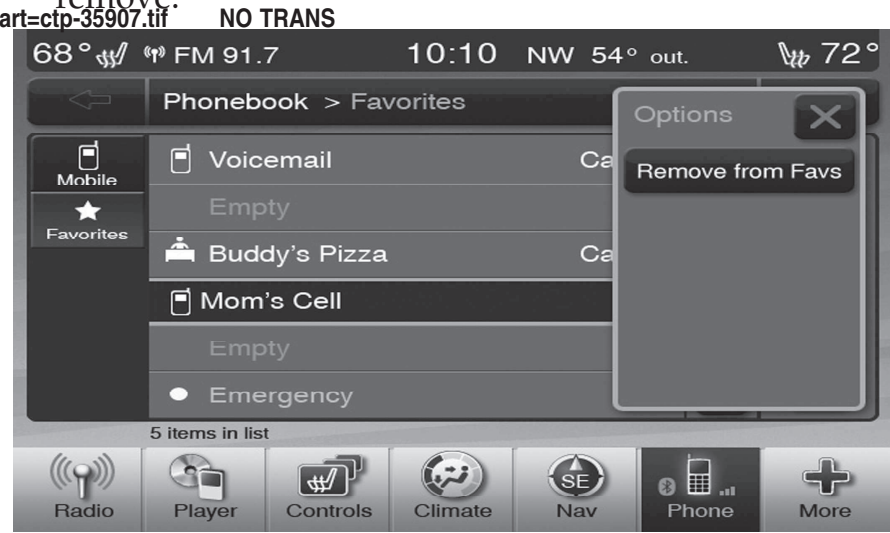

• The Options pop up will display, touch Remove from Favs.

JOBNAME: CHRY OM (Contenta pu PAGE: 14 SESS: 2 OUTPUT: Mon Aug 30 10:16:50 2010 SUM: 198BA5C5 /chry\_pdm/chrysler/owners/com/0306-uconnect-touch-8.4

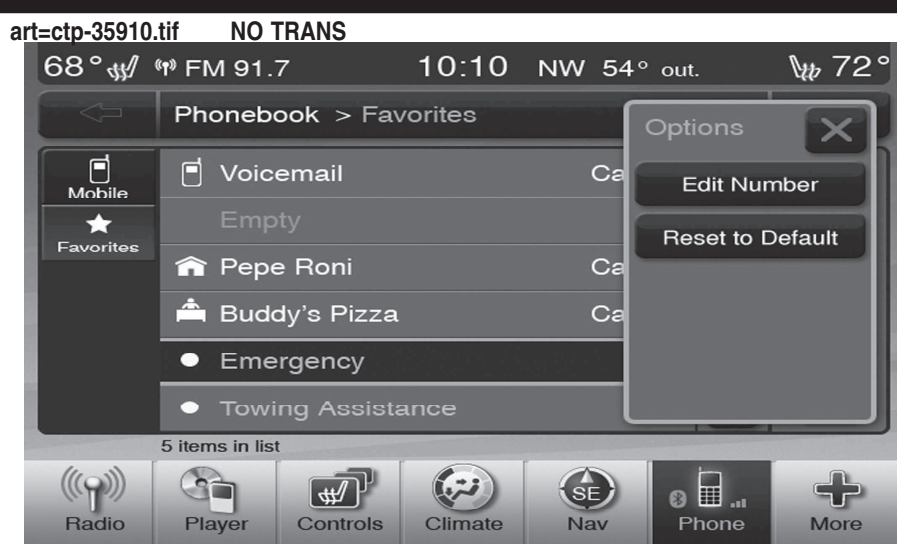

• The Options pop will appear and you can choose between Editing the number or resetting the number to default.

### **Phone Call Features**

The following features can be accessed through the Uconnect<sup>TM</sup> Phone if the feature(s) are available and supported by Bluetooth<sup>®</sup> on your mobile service plan.

14

# **Emergency And Towing Assistance**

The Emergency and Towing Favorite numbers can only be altered. These cannot be deleted and the names cannot be changed.

To change the Emergency or Towing number follow these steps.

- Touch the phonebook soft-key from the Phone main screen.
- Touch the Favorites soft-key. Next scroll to the bottom of the list to locate the Emergency and Towing Favorites.
- Touch the + Options soft-key.
- Touch the + next to appropriate Favorite that is to be altered.

# JOBNAME: CHRY OM (Contenta pu PAGE: 15 SESS: 2 OUTPUT: Mon Aug 30 10:16:50 2010 SUM: 1C79EE7D /chry\_pdm/chrysler/owners/com/0306-uconnect-touch-8.4

For example, if your mobile service plan provides threeway calling, this feature can be accessed through the Uconnect<sup>TM</sup> Phone. Check with your mobile service provider for the features that you have.

#### Ways To Initiate A Phone Call

Listed below are all the ways you can initiate a phone call with Uconnect<sup>TM</sup> Phone.

- Redial
- Dial by touching in the number
- Voice Command Dial (Digital, Contact, Redial, or Call Back)
- Favorite Phonebook
- Mobile Phonebook
- Recent Call Log
- SMS Message Viewer

**NOTE:** All of the above operations except Redial can be done with 1 call or less active.

15

#### Dial By Saying A Number

- Press the 🍾 button to begin.
- After the "Listening" prompt and the following beep, say "Dial 248-555-1212".
- The Uconnect<sup>™</sup> Phone will dial the number 248-555-1212.

#### Call By Saying A Name

- Press the 🌭 button to begin.
- After the "Listening" prompt and the following beep, say "Call John Doe Mobile".
- The Uconnect<sup>™</sup> Phone will dial the number associated with John Doe, or if there are multiple numbers it will ask which number you want to call for John Doe.

JOBNAME: CHRY OM (Contenta pu PAGE: 16 SESS: 2 OUTPUT: Mon Aug 30 10:16:50 2010 SUM: 183562BB /chry\_pdm/chrysler/owners/com/0306-uconnect-touch-8.4

| 16                                                                  |                                                                                                 |  |  |
|---------------------------------------------------------------------|-------------------------------------------------------------------------------------------------|--|--|
| Call Controls                                                       | • The Touch-Tone screen will be displayed.                                                      |  |  |
| The touch-screen allows you to control the following call features: | • Use the numbered soft-keys to enter the number and touch Call.                                |  |  |
| • Answer                                                            | To send a touch tone using Voice Recognition (VR), press                                        |  |  |
| • End                                                               | the (*** button while in a call and say "Send 1234#" or                                         |  |  |
| • Ignore                                                            | you can say "Send Voicemail Password" if Voicemail password is stored in your mobile phonebook. |  |  |
| • Hold/unhold                                                       |                                                                                                 |  |  |

- Mute/unmute
- Transfer the call to/from the phone
- Swap 2 active calls
- Conference/join 2 active calls together

### **Touch-Tone Number Entry**

- Touch the Phone soft-key.
- Touch the Dial soft-key.

# **Recent Calls**

You may browse up to 34 of the most recent of each of the following call types:

JOBNAME: CHRY OM (Contenta pu PAGE: 17 SESS: 2 OUTPUT: Mon Aug 30 10:16:50 2010 SUM: 16EC49BB /chry pdm/chrysler/owners/com/0306-uconnect-touch-8.4

art=ctp-35913.tif NO TRANS 10:10 NW 54° out. \t 72° 68° ∰ ™ FM 91.7 × Recent calls > All Calls All Calls Ӯ Ana Conda > У 🕺 Axel Schweiss > Incoming Calls will be displayed. У Buddy's Pizza > Outgoing Calls 🏹 (248) 990-6543 > Missed 🏏 James Buttler Calls > "Recent" or "Missed". 🏏 D. Dennett > 14 items in list **Currently In Progress** ((**(()**)) ø 🗐 ... **4** نټ.) SE dþ. Radio Player Controls Climate Nav Phone More

- Incoming Calls
- Outgoing Calls
- Missed Calls
- All Calls

These can be accessed by touching the recent calls soft-key on the Phone main screen.

You can also press the 🍆 button and say "Show my incoming calls" from any screen and the Incoming calls

**NOTE:** Incoming can also be replaced with "Outgoing",

# Answer Or Ignore An Incoming Call — No Call

When you receive a call on your mobile phone, the Uconnect<sup>™</sup> Phone will interrupt the vehicle audio system, if on, and will ask if you would like to answer the call. Press the 🌭 button to accept the call. To ignore the call, touch the "Ignore" soft-key on the touch-screen. You can also touch the answer soft-key or touch the blue caller ID box.

JOBNAME: CHRY OM (Contenta pu PAGE: 18 SESS: 2 OUTPUT: Mon Aug 30 10:16:50 2010 SUM: 2A887703 /chry\_pdm/chrysler/owners/com/0306-uconnect-touch-8.4

#### 18

### Answer Or Ignore An Incoming Call — Call Currently In Progress

If a call is currently in progress and you have another incoming call, you will hear the same network tones for call waiting that you normally hear when using your mobile phone. Press the phone **button**, answer soft-key or caller ID box to place the current call on hold and answer the incoming call.

**NOTE:** The Uconnect<sup>TM</sup> Phone compatible phones in the market today do not support rejecting an incoming call when another call is in progress. Therefore, the user can only answer an incoming call or ignore it.

#### Making A Second Call While Current Call Is In Progress

To make a second call while you are currently on a call, press the *the press* button and say "Dial" or "Call" followed by the phone number or phonebook entry you wish to call. The first call will be on hold while the second call is

in progress. Or you can place a call on hold by touching the Hold soft-key on the Phone main screen, then dial a number from the dialpad, recent calls, SMS Inbox or from the phonebooks. To go back to the first call, refer to "Toggling Between Calls" in this section. To combine two calls, refer to "Conference Call" in this section.

#### Place/Retrieve A Call From Hold

During an active call, touch the Hold soft-key on the Phone main screen.

### **Toggling Between Calls**

If two calls are in progress (one active and one on hold), touch the Swap soft-key on the Phone main screen. Only one call can be placed on hold at a time.

You can also press the 🍆 button to toggle between the active and held phone call.

# JOBNAME: CHRY OM (Contenta pu PAGE: 19 SESS: 2 OUTPUT: Mon Aug 30 10:16:50 2010 SUM: 27DA39DB /chry\_pdm/chrysler/owners/com/0306-uconnect-touch-8.4

## **Conference Call**

When two calls are in progress (one active and one on hold), touch the Conference soft-key on the Phone main screen to combine all calls into a Conference Call.

#### **Call Termination**

To end a call in progress, momentarily press the button or the end soft-key. Only the active call(s) will be terminated and if there is a call on hold, it will become the new active call. If the active call is terminated by the far end, a call on hold may not become active automatically. This is cell phone-dependent.

### Redial

- Press the Redial soft-key.
- or press the sound after the "Listening" prompt and the following beep, say "Redial".
- After the "Listening" prompt and the following beep, say "Redial".

• The Uconnect<sup>TM</sup> Phone will call the last number that was dialed from your mobile phone.

### **Call Continuation**

Call continuation is the progression of a phone call on the Uconnect<sup>™</sup> Phone after the vehicle ignition key has been switched to OFF.

**NOTE:** the call will remain within the vehicle audio system until the phone becomes out of range for the Bluetooth<sup>®</sup> connection. It is recommended to press the transfer soft-key when leaving the vehicle.

# Uconnect<sup>™</sup> Phone Features

### **Emergency Assistance**

If you are in an emergency and the mobile phone is reachable:

• Pick up the phone and manually dial the emergency number for your area.

JOBNAME: CHRY OM (Contenta pu PAGE: 20 SESS: 2 OUTPUT: Mon Aug 30 10:16:50 2010 SUM: 21F8AE28 /chry\_pdm/chrysler/owners/com/0306-uconnect-touch-8.4

#### 20

If the phone is not reachable and the Uconnect<sup>™</sup> Phone is operational, you may reach the emergency number as follows:

- Press the 🍾 button to begin.
- After the "Listening" prompt and the following beep, say "Call Emergency or Dial Emergency" and the Uconnect<sup>™</sup> Phone will instruct the paired mobile phone to call the emergency number. This feature is supported in the U.S., Canada, and Mexico.

#### NOTE:

- The Emergency call may also be initiated by touch.
- The emergency number dialed is based on the country where the vehicle is purchased (911 for the U.S. and Canada and 060 for Mexico). The number dialed may not be applicable with the available mobile service and area.

• The Uconnect<sup>TM</sup> Phone does slightly lower your chances of successfully making a phone call as to that for the mobile phone directly.

# WARNING!

Your phone must be turned on and paired to the Uconnect<sup>TM</sup> Phone to allow use of this vehicle feature in emergency situations, when the mobile phone has network coverage and stays paired to the Uconnect<sup>TM</sup> Phone.

#### **Towing Assistance**

If you need towing assistance:

- Press the 🌭 button to begin.
- After the "Listening" prompt and the following beep, say "Towing Assistance".

# JOBNAME: CHRY OM (Contenta pu PAGE: 21 SESS: 2 OUTPUT: Mon Aug 30 10:16:50 2010 SUM: 283B1C09 /chry\_pdm/chrysler/owners/com/0306-uconnect-touch-8.4

#### NOTE:

- The towing assistance call may also be initiated by touch.
- The towing assistance number dialed is based on the country where the vehicle is purchased (1-800-528-2069 for the U.S., 1-877-213-4525 for Canada, 55-14-3454 for Mexico City and 1-800-712-3040 for outside Mexico City in Mexico). Please refer to the Chrysler Group LLC 24-Hour "Towing Assistance" coverage details in the Warranty Information Booklet and on the 24–Hour Towing Assistance Card.

#### Voice Mail Calling

To learn how to access your voice mail, refer to "Working with Automated Systems".

### Working With Automated Systems

This method is used in instances where one generally has to press numbers on the mobile phone keypad while navigating through an automated telephone system.

You can use your Uconnect<sup>TM</sup> Phone to access a voice mail system or an automated service, such as a paging service or automated customer service line. Some services require immediate response selection. In some instances, that may be too quick for use of the Uconnect<sup>TM</sup> Phone.

When calling a number with your Uconnect<sup>TM</sup> Phone that normally requires you to enter in a touch-tone sequence on your mobile phone keypad, you can utilize the touch-screen or press the **(N2VR** button and say the word "Send" then the sequence you wish to enter. For example, if required to enter your PIN followed with a pound, (3 7 4 6 #), you can press the **(N2VR** button and say, "Send 3 7 4 6 #". Saying "Send" followed by a number, or sequence of numbers, is also to be used for navigating through an automated customer service center menu structure, and to leave a number on a pager.

# JOBNAME: CHRY OM (Contenta pu PAGE: 22 SESS: 2 OUTPUT: Mon Aug 30 10:16:50 2010 SUM: 2D51DEB4 /chry\_pdm/chrysler/owners/com/0306-uconnect-touch-8.4

#### 22

You can also send stored mobile phonebook entries as tones for fast and easy access to voice mail and pager entries. To use this feature, dial the number you wish to call and then press the **(NEVR** button and say for example, "Send Voicemail password." The system will prompt you to enter the name or number and say the name of the phonebook entry you wish to send. The Uconnect<sup>TM</sup> Phone will then send the corresponding phone number associated with the phonebook entry, as tones over the phone.

#### NOTE:

- The first number encountered for that contact will be sent. All other numbers entered for that contact will be ignored.
- You may not hear all of the tones due to mobile phone network configurations. This is normal.

- Some paging and voice mail systems have system time out settings that are too short and may not allow the use of this feature.
- Pauses, wait or other characters that are supported by some phones are not supported over Bluetooth<sup>®</sup>. These additional symbols will be ignored in the dialing a numbered sequence.

### **Barge In** — Overriding Prompts

The **(***h***Evr** button can be used when you wish to skip part of a prompt and issue your voice command immediately. For example, if a prompt is asking "There are 2 numbers with the name John. Say the full name" you could press the **(***h***Evr** button and say, "John Smith" to select that option without having to listen to the rest of the voice prompt.

#### **Voice Response Length**

It is possible for you to choose between Brief and Detailed Voice Response Length.

# JOBNAME: CHRY OM (Contenta pu PAGE: 23 SESS: 2 OUTPUT: Mon Aug 30 10:16:50 2010 SUM: 2A12FF3E /chry\_pdm/chrysler/owners/com/0306-uconnect-touch-8.4

- Touch the More soft-key, then touch the Settings soft-key.
- Touch the Display soft-key, then scroll down to Voice Response Length.
- Select either Brief or Detailed by touching the box next to the selection. A check-mark will appear to show your selection.

#### Phone And Network Status Indicators

Uconnect<sup>TM</sup> Phone will provide notification to inform you of your phone and network status when you are attempting to make a phone call using Uconnect<sup>TM</sup> Phone. The status is given for network signal strength and phone battery strength.

### Dialing Using The Mobile Phone Keypad

You can dial a phone number with your mobile phone keypad and still use the Uconnect<sup>TM</sup> Phone (while dialing via the mobile phone keypad, the user must exercise

caution and take precautionary safety measures). By dialing a number with your paired Bluetooth<sup>®</sup> mobile phone, the audio will be played through your vehicle's audio system. The Uconnect<sup>TM</sup> Phone will work the same as if you dial the number using voice command.

**NOTE:** Certain brands of mobile phones do not send the dial ring to the Uconnect<sup>TM</sup> Phone to play it on the vehicle audio system, so you will not hear it. Under this situation, after successfully dialing a number the user may feel that the call did not go through even though the call is in progress. Once your call is answered, you will hear the audio.

#### Mute/Un-Mute (Mute OFF)

When you mute the Uconnect<sup>TM</sup> Phone, you will still be able to hear the conversation coming from the other party, but the other party will not be able to hear you. In order to mute the Uconnect<sup>TM</sup> Phone simply touch the Mute button on the Phone main screen.

JOBNAME: CHRY OM (Contenta pu PAGE: 24 SESS: 2 OUTPUT: Mon Aug 30 10:16:50 2010 SUM: 26470A92 /chry\_pdm/chrysler/owners/com/0306-uconnect-touch-8.4

#### 24

#### **Advanced Phone Connectivity**

#### Transfer Call To And From Mobile Phone

The Uconnect<sup>TM</sup> Phone allows ongoing calls to be transferred from your mobile phone to the Uconnect<sup>TM</sup> Phone without terminating the call. To transfer an ongoing call from your Uconnect<sup>TM</sup> Phone paired mobile phone to the Uconnect<sup>TM</sup> Phone or vice versa, press the Transfer button on the Phone main screen.

# Connect Or Disconnect Link Between The Uconnect<sup>TM</sup> Phone And Mobile Phone

If you would like to connect or disconnect the Bluetooth<sup>®</sup> connection between a Uconnect<sup>TM</sup> Phone paired mobile phone and the Uconnect<sup>TM</sup> Phone, follow the instructions described in your mobile phone User's Manual.

# Things You Should Know About Your Uconnect<sup>™</sup> Phone

#### **Voice Command**

- For best performance, adjust the rearview mirror to provide at least ½ in (1 cm) gap between the overhead console (if equipped) and the mirror.
- Always wait for the beep before speaking.
- Speak normally, without pausing, just as you would speak to a person sitting a few feet/meters away from you.
- Make sure that no one other than you is speaking during a voice command period.
- Performance is maximized under:
  - low-to-medium blower setting,
  - low-to-medium vehicle speed,

# JOBNAME: CHRY OM (Contenta pu PAGE: 25 SESS: 2 OUTPUT: Mon Aug 30 10:16:50 2010 SUM: 1BECA8E3 /chry\_pdm/chrysler/owners/com/0306-uconnect-touch-8.4

- low road noise,
- smooth road surface,
- fully closed windows,
- dry weather condition.
- Even though the system is designed for users speaking in North American English, French, and Spanish accents, the system may not always work for some.
- When navigating through an automated system such as voice mail, or when sending a page, before speaking the digit string, make sure to say "Send".
- Storing names in your favorites phonebook when the vehicle is not in motion is recommended.
- Phonebook (Downloaded and Uconnect<sup>™</sup> Phone Local) name recognition rate is optimized when the entries are not similar.

- You can say "O" (letter "O") for "0" (zero).
- Even though international dialing for most number combinations is supported, some shortcut dialing number combinations may not be supported.
- In a convertible vehicle, system performance may be compromised with the convertible top down.

#### Far End Audio Performance

- Audio quality is maximized under:
  - low-to-medium blower setting,
  - low-to-medium vehicle speed,
  - low road noise,
  - smooth road surface,
  - fully closed windows,
  - dry weather conditions, and

JOBNAME: CHRY OM (Contenta pu PAGE: 26 SESS: 2 OUTPUT: Mon Aug 30 10:16:50 2010 SUM: 1E2A6211 /chry\_pdm/chrysler/owners/com/0306-uconnect-touch-8.4

#### 26

- operation from the driver's seat.
- Performance, such as audio clarity, echo, and loudness to a large degree rely on the phone and network, and not the Uconnect<sup>TM</sup> Phone.
- Echo at the far end can sometimes be reduced by lowering the in-vehicle audio volume.
- In a convertible vehicle, system performance may be compromised with the convertible top down.

#### SMS

Uconnect  ${}^{\rm TM}$  Phone can read or send new messages on your phone.

Your phone must support SMS over Bluetooth<sup>®</sup> in order to use this feature. If the Uconnect<sup>TM</sup> Phone determines your phone is not compatible with SMS messaging over Bluetooth<sup>®</sup> the "Messaging" button will be greyed out and the feature will not be available for use.

**NOTE:** Uconnect<sup>TM</sup> Phone SMS is only available when the vehicle is not in moving.

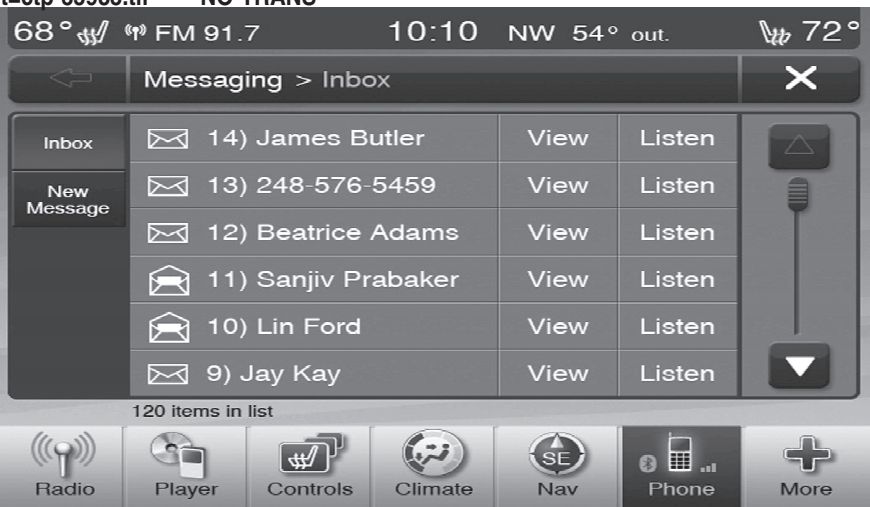

#### **Read Messages:**

If you receive a new text message while your phone is connected to Uconnect<sup>TM</sup> Phone, an announcement will be made to notify you that you have a new text message.

JOBNAME: CHRY OM (Contenta pu PAGE: 27 SESS: 2 OUTPUT: Mon Aug 30 10:16:50 2010 SUM: 0CB69C57 /chry\_pdm/chrysler/owners/com/0306-uconnect-touch-8.4

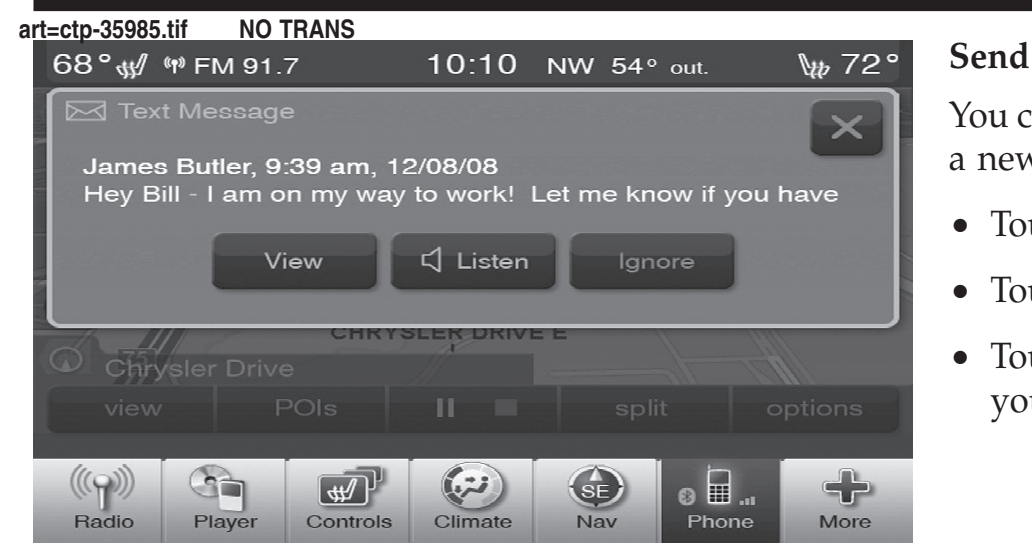

Once a message is received and viewed or listened to, you will have the following options:

- Send a Reply
- Forward
- Call

#### Send Messages Using Soft-Keys:

You can send messages using Uconnect<sup>TM</sup> Phone. To send a new message:

- Touch the Phone soft-key.
- Touch the messaging soft-key then new message.
- Touch one of the 18 preset messages and the person you wish to send the message to.

JOBNAME: CHRY OM (Contenta pu PAGE: 28 SESS: 2 OUTPUT: Mon Aug 30 10:16:50 2010 SUM: 195BBAAE /chry\_pdm/chrysler/owners/com/0306-uconnect-touch-8.4

| 28                            |                                                                         |                      |              |               |                                                                                      |
|-------------------------------|-------------------------------------------------------------------------|----------------------|--------------|---------------|--------------------------------------------------------------------------------------|
| t=ctp-35984.<br>68 ° ₩/<br><⊐ | tif <u>NO TRANS</u><br>গে FM 91.7<br>Messaging >                        | 10:10<br>New Message | NW 54° out.  | \ttp:72°<br>★ | • After the "Listening" pasay "Send message to J                                     |
| Inbox<br>New<br>Message       | 1) Yes<br>2) No<br>3) Call me                                           |                      |              |               | • After the system promy want to send, say the m "List". There are 18 pre-           |
|                               | 4) Need directions<br>5) I'll be there in <xx> minutes<br/>6) Okay</xx> |                      |              |               | While the list of defined m<br>interrupt the system by p<br>saying the message you w |
| ((ရာ))<br>Radio               | 50 items in list<br>Player Contr                                        | P<br>ols Climate     | SE<br>Nav Pr | none More     | After the system confirms<br>message to John Smith, ye                               |

- If multiple numbers are available for the contact select which number you would like to have the message sent.
- Press "Send" or "Cancel".

### Send Messages Using Voice Commands:

• Press the 🍾 button.

- After the "Listening" prompt and the following beep, say "Send message to John Smith mobile".
- After the system prompts you for what message you want to send, say the message you wish to send or say "List". There are 18 preset messages.

While the list of defined messages are being read, you can interrupt the system by pressing the *were* button and saying the message you want to send.

After the system confirms that you want to send your message to John Smith, your message will be sent.

JOBNAME: CHRY OM (Contenta pu PAGE: 29 SESS: 2 OUTPUT: Mon Aug 30 10:16:50 2010 SUM: 0A0B5609 /chry\_pdm/chrysler/owners/com/0306-uconnect-touch-8.4

| art=ctp-35984.tif NO TRANS                   |                                               |  |  |  |  |
|----------------------------------------------|-----------------------------------------------|--|--|--|--|
| 68°₩/ ₩ FM 91.7 10:10 NW 54° out. ₩ 72°      | 5. Call me.                                   |  |  |  |  |
| <-> Messaging > New Message X                | 6. I'll call you later.                       |  |  |  |  |
| Inbox 1) Yes                                 | 7. I'm on my way.                             |  |  |  |  |
| New 2) No                                    | 8. Thanks.                                    |  |  |  |  |
| 3) Call me                                   |                                               |  |  |  |  |
| 4) Need directions                           | 9. I'll be late.                              |  |  |  |  |
| 5) I'll be there in <xx> minutes</xx>        | 10. I will be <number> minutes late.</number> |  |  |  |  |
| 6) Okay                                      |                                               |  |  |  |  |
|                                              | 11. See you in <number> minutes.</number>     |  |  |  |  |
| RadioPlayerControlsClimateSESEHGNavPhoneMore | 12. Stuck in traffic.                         |  |  |  |  |
| List of Preset Messages:                     | 13. Start without me.                         |  |  |  |  |
| 1. Yes.                                      | 14. Where are you?                            |  |  |  |  |
| 2. No.                                       | 15. Are you there yet?                        |  |  |  |  |
| 3. Okay.                                     | 16. I need directions.                        |  |  |  |  |
| 4. I can't talk right now.                   | 17. I'm lost.                                 |  |  |  |  |
|                                              |                                               |  |  |  |  |

JOBNAME: CHRY OM (Contenta pu PAGE: 30 SESS: 2 OUTPUT: Mon Aug 30 10:16:50 2010 SUM: 10BFFD28 /chry\_pdm/chrysler/owners/com/0306-uconnect-touch-8.4

30

18. See you later.

#### Bluetooth<sup>®</sup> Communication Link

Mobile phones have been found to lose connection to the Uconnect<sup>TM</sup> Phone. When this happens, the connection can generally be reestablished by switching the phone OFF/ON. Your mobile phone is recommended to remain in Bluetooth<sup>®</sup> ON mode.

#### **Power-Up**

After switching the ignition key from OFF to either the ON or ACC position, or after a language change, you must wait at least 15 seconds prior to using the system.

# JOBNAME: CHRY OM (Contenta pu PAGE: 31 SESS: 3 OUTPUT: Mon Aug 30 10:16:50 2010 SUM: 046ADE0D /chry\_pdm/chrysler/owners/com/0306-uconnect-touch-8.4

31

Voice Tree art=030536629.tif NO TRANS

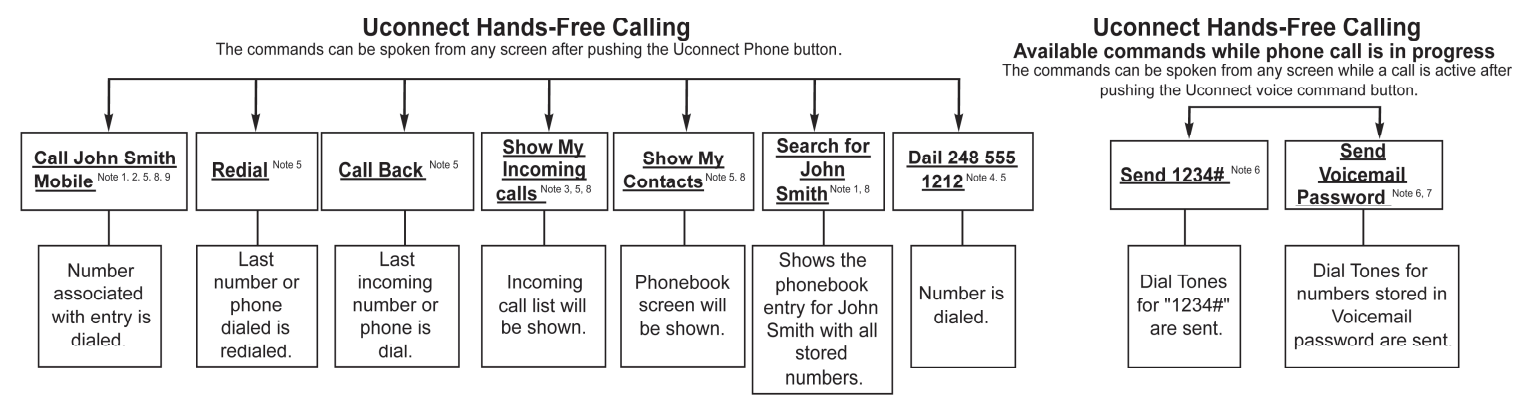

Notes:

1. You can replace "John Smith" with any name in your mobile or favorites phone book. You can also say "<u>Call John Smith</u>" and the system will ask you which phone number you want to call for John Smith. 2. You can replace "Mobile" with "Home", "Work" or "Other".

3. You can replace "Incoming calls" with "outgoing calls", "missed calls" or "all calls"

4. You can replace "248 555 1212" with any phone number supported by your Mobile phone.

5. These commands can be used during a phone call after pushing the Uconnect voice command button <insert talking head icon> on the steering wheel. Please note the call will be muled while the VR session is active.

6. Send dial tones for automanted systems is available while a call is active.

7. Storing Dial tones in contact names is possible but only the first number encountered in a contact name will be sent. For example if there is a number stored in the Home and Work numbers for the contact Voicemail password only the Home number will be sent.

8. If your phone does not support phonebook download or call log download over BT than these commands will return a response indicating that the contact does not exist in the phonebook.

9. Emergency and Towing assistance are contacts the have been pre-loaded in the phonebooks. Commands such as "Call Emergency" and "Call towing assistance" will call the comesponding number stored with those contacts.

Note: Available Voice Commands are shown in bold face and are underlined in the green shaded boxes

JOBNAME: CHRY OM (Contenta pu PAGE: 32 SESS: 3 OUTPUT: Mon Aug 30 10:16:50 2010 SUM: 065F54CA /chry\_pdm/chrysler/owners/com/0306-uconnect-touch-8.4

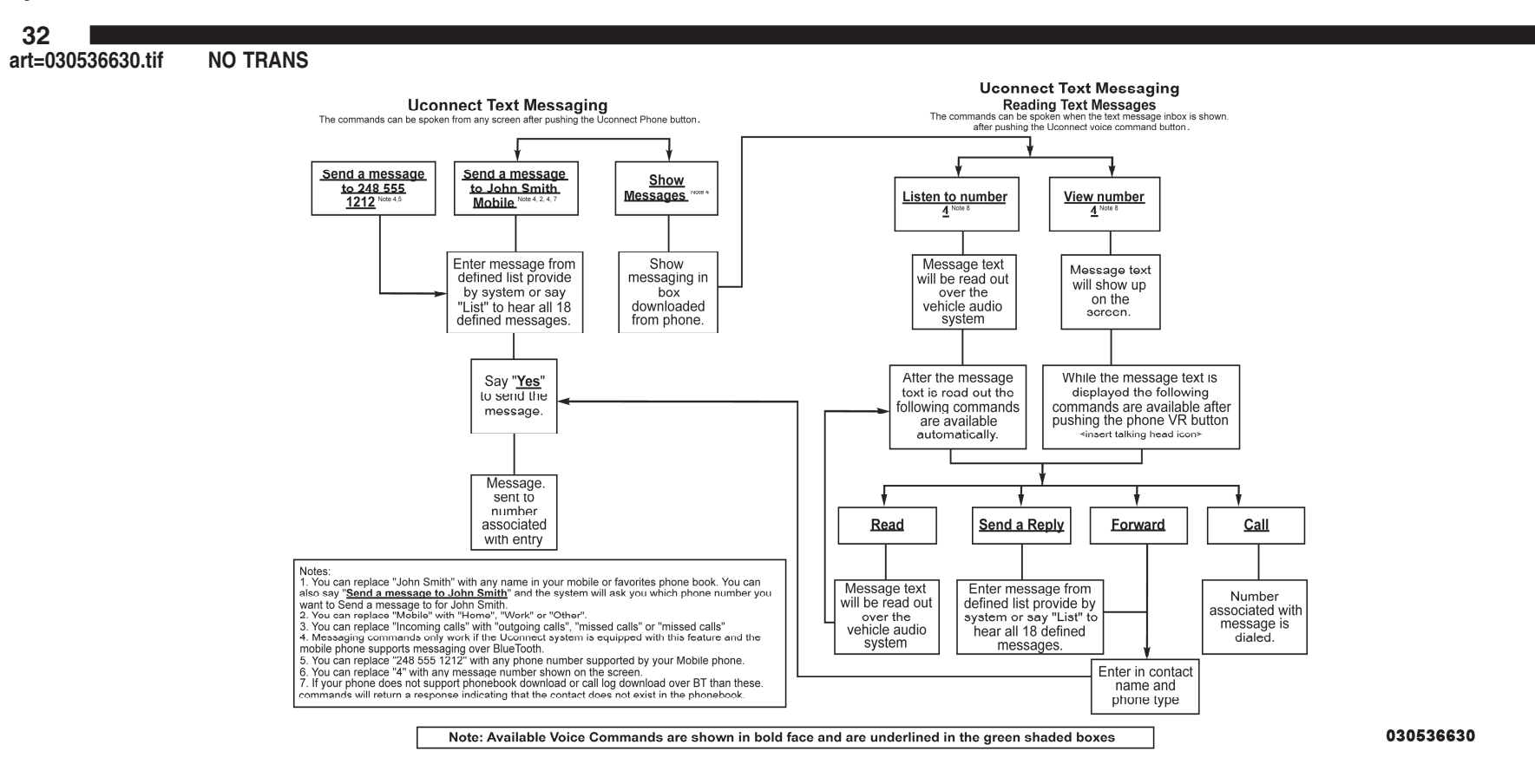

JOBNAME: CHRY OM (Contenta pu PAGE: 33 SESS: 3 OUTPUT: Mon Aug 30 10:16:50 2010 SUM: 1933B02E /chry\_pdm/chrysler/owners/com/0306-uconnect-touch-8.4

Trade: MAGNETI MARELLI Model: HFM

FCC ID: RX2HFM IC: 4983A-HFM

This device complies with Part 15 of the FCC rules subject to the following two conditions:

- 1) This device may not cause harmful interference.
- 2) This device must accept all interference received, including interference that may cause undesired operation.

Changes or modification changes or modifications not expressly approved by the party responsible for compliance could void the user's authority to operate the equipment